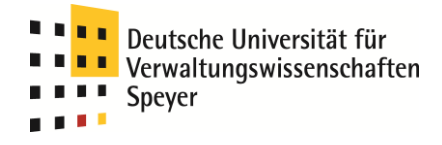

## Olat

# Online Learning and Training

# Teil I: Anmeldung und Einrichtung

| 1.   | Registrierung                      | 1  |
|------|------------------------------------|----|
| 2. / | Anmeldung                          | 6  |
| 3.   | Einrichtung des Benutzers          | 8  |
| i    | a) Visitenkarte                    | 8  |
|      | b) Gestaltung der Willkommen-Seite | 9  |
| 4.   | Jbermittlung des Benutzernamens    | 10 |

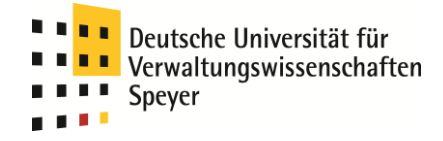

## 1. Registrierung

Wählen Sie in Ihrem Browser die Webseite <u>https://olat.vcrp.de</u> oder folgen Sie dem Link in der linken Spalte der Homepage <u>www.wissenschaftsmanagement-speyer.de</u> "Lehr-/Lernplattform".

Klicken Sie bei "Alternative Möglichkeiten für Login" auf "Weiter".

| 🥹x                                     |                          |                                                                                            |                        |
|----------------------------------------|--------------------------|--------------------------------------------------------------------------------------------|------------------------|
| Datei Bearbeiten Ansicht Chronik Leses | zeichen Egtras Hilfe     |                                                                                            |                        |
| 🔇 🔍 - C 🗙 🏠 🕂 http:                    | //olat.vcrp.de/olat/dmz/ | ť                                                                                          | 🗘 🛪 🚷 - Google 🔊       |
| 1 OLAT - Online Learning And Training  | *                        |                                                                                            | -                      |
| your come coming indiring              |                          |                                                                                            |                        |
|                                        | VCRP                     | Eitte wählen Sie ihre Sprache 🗮 Deue                                                       | soh 🔻 Hilfe 🖗          |
|                                        | OLAT                     | OLAT – Online Learning And Training                                                        |                        |
|                                        | Login                    | · · · · · · · · · · · · · · · · · · ·                                                      |                        |
|                                        | Gastzugang               | Olat-Login über den Hochschulzugang                                                        |                        |
|                                        | Browsercheck             | Wir haben einen Screencast aufgezeichnet, der die verschiedenen Login-Varianten erläutert. |                        |
|                                        | Barrierefreiheit         | → zum screencast                                                                           |                        |
|                                        | Über OLAT                | Screencast zu den neuen Zugangsfunktionen für Kurse und                                    |                        |
|                                        |                          | Arbeitsgruppen                                                                             |                        |
|                                        |                          | Der screencast zeigt, wie man die neuen zugangstunktionen einnichtet, bzw. nutzt.<br>      |                        |
|                                        |                          |                                                                                            |                        |
|                                        |                          |                                                                                            |                        |
|                                        |                          | OLAT Anmeldung                                                                             |                        |
|                                        |                          | Bitte wählen Sie Ihre Hochschule.                                                          |                        |
|                                        |                          | Für die Authentifizierung werden Sie weitergeleitet.                                       |                        |
|                                        |                          |                                                                                            |                        |
|                                        |                          | DHV Seever                                                                                 | ^ .                    |
|                                        |                          | U certifie                                                                                 | ed                     |
|                                        |                          | Logar                                                                                      |                        |
|                                        |                          |                                                                                            |                        |
|                                        |                          | 🗑 Gastzugang                                                                               |                        |
|                                        |                          |                                                                                            |                        |
|                                        |                          | Alternative Möglichkeiten für Login                                                        |                        |
|                                        |                          | Gehören Sie keiner der oben aufgelisteten Hochschulen an? Weiter                           |                        |
|                                        |                          |                                                                                            | A much when            |
|                                        |                          |                                                                                            | + Hach open            |
|                                        |                          | University of Zarich OLAT 2.1                                                              | .0 (30110 20111114) N1 |
|                                        |                          |                                                                                            |                        |
|                                        |                          |                                                                                            |                        |
|                                        |                          |                                                                                            |                        |
|                                        |                          |                                                                                            |                        |
|                                        |                          |                                                                                            |                        |
|                                        |                          |                                                                                            |                        |
|                                        |                          |                                                                                            |                        |
|                                        |                          |                                                                                            |                        |
|                                        |                          |                                                                                            |                        |
| Done                                   |                          |                                                                                            | ۷                      |
|                                        |                          |                                                                                            |                        |

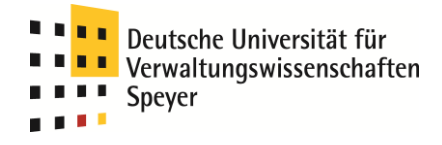

Im sich öffnenden Fenster klicken Sie auf "Registrierung".

| 🥹                                               |                                 |                                                                                                    |                                                   |   |
|-------------------------------------------------|---------------------------------|----------------------------------------------------------------------------------------------------|---------------------------------------------------|---|
| Datei Bearbeiten Ansicht Chronik Lesea          | zeichen E <u>x</u> tras Hilfe   |                                                                                                    |                                                   |   |
| 💽 - C 🗙 🏠 🕂 http:/                              | //olat.vcrp.de/olat/dmz/1%3A2%3 | 41000492351%3A2%3A0%3Acid%3Alogin/Np=OLAT                                                                                                    | 🕎 🚽 🥵 🖌 Google                                    | P |
|                                                 |                                 |                                                                                                    |                                                   |   |
| • OLAT - Online Learning And Training           | *                               |                                                                                                    |                                                   | - |
|                                                 | VCRP                            | 144444                                                                                                    | Bitte wählen Sie ihre Sprache 💻 Deutsch 💉 Hilfe 😧 |   |
|                                                 | OLAT                            | OLAT – Online Learning And Training                                                                                                    |                                                   |   |
|                                                 | Login                           | OEAT - Omme Learning And Training                                                                                                    |                                                   |   |
|                                                 | Gastzugang                      | 🔥 Olat-Login über den Hochschulzugang                                                                                                    |                                                   |   |
|                                                 | Browsercheck                    | Wir haben einen Screencast aufgezeichnet, der die verschiedenen Login-Varianten erläutert.                                                                                                    |                                                   |   |
|                                                 | Barrierefreiheit                | zum Screencast                                                                                                    |                                                   |   |
|                                                 | Über OLAT                       | Screencast zu den neuen Zugangsfunktionen für Kurse und                                                                                                    |                                                   |   |
|                                                 |                                 | Arbeitsgruppen                                                                                                    |                                                   |   |
|                                                 |                                 | Der Screencast zeigt, wie man die neuen Zugangsfunktionen einrichtet, bzw. nutzt.                                                                                                    |                                                   |   |
|                                                 |                                 | zum Screencast                                                                                                    |                                                   |   |
|                                                 |                                 |                                                                                                    |                                                   |   |
|                                                 |                                 |                                                                                                    |                                                   |   |
|                                                 |                                 | OLAI Anmeidung                                                                                                    |                                                   |   |
|                                                 |                                 | Bitte melden Sie sich mit Ihrem persönlichen OLAT-Benutzernamen und Passwort an.                                                                                                    |                                                   |   |
|                                                 |                                 | 0LAT-Benutzername                                                                                                    |                                                   |   |
|                                                 |                                 | OLAT-Passwort                                                                                                    |                                                   |   |
|                                                 |                                 |                                                                                                    | <b>OSI</b> certified                              |   |
|                                                 |                                 | Login                                                                                                    |                                                   |   |
|                                                 |                                 |                                                                                                    |                                                   |   |
|                                                 |                                 | ¥ -                                                                                                    |                                                   |   |
|                                                 |                                 | Castzugang     A Passwort verbessen                                                                                                    |                                                   |   |
|                                                 |                                 | a Registrierung                                                                                                    |                                                   |   |
|                                                 |                                 |                                                                                                    |                                                   |   |
|                                                 |                                 | Alternativen glichkeiten für Login                                                                                                    |                                                   |   |
|                                                 |                                 | <ul> <li>Sind Sie Mitglied einer rheinland-pfälzischen Hochschule? Weiter</li> </ul>                                                                                                    |                                                   |   |
|                                                 |                                 |                                                                                                    |                                                   |   |
|                                                 |                                 |                                                                                                    | + nach oben                                       |   |
|                                                 |                                 | (iii) powered by<br>International Transit                                                                                                    | OLAT 7.1.0 (Build 20111114) N1                    |   |
|                                                 |                                 | All and an and a state of the state of the s |                                                   |   |
|                                                 |                                 |                                                                                                    |                                                   |   |
|                                                 |                                 |                                                                                                    |                                                   |   |
|                                                 |                                 |                                                                                                    |                                                   |   |
|                                                 |                                 |                                                                                                    |                                                   |   |
|                                                 |                                 |                                                                                                    |                                                   |   |
|                                                 |                                 |                                                                                                    |                                                   |   |
|                                                 |                                 |                                                                                                    |                                                   |   |
|                                                 |                                 |                                                                                                    |                                                   |   |
| http://olat.vcrp.de/olat/dmz/1:3:1000556454:2:0 | l:cid:menu.register/            |                                                                                                    |                                                   | 6 |
|                                                 |                                 |                                                                                                    |                                                   | • |

Wählen Sie die Sprache für die Registrierung und das Benutzerkonto aus und klicken Sie auf "Weiter".

| <complex-block></complex-block>                                                                                                    | beiten Ansicht Chronik Lesezeichen I                           | igtras Hife                                                                                                    |                                                       |
|----------------------------------------------------------------------------------------------------|----------------------------------------------------------------|----------------------------------------------------------------------------------------------------|-------------------------------------------------------|
|                                                                                                    | C 🗙 🏡 🕂 http://olat.vcrp                                       | de/olat/dmz/1%3A3%3A1000556454%3A2%3A0%3Acid%3Amenu.register/                                                                                       | 😭 👻 🚮 🗝 Google                                        |
| <complex-block></complex-block>                                                                                                    | nline Learning And Training 🛛 🔶                                |                                                                                                    |                                                       |
| AUX-Registrieng<br>We be de Sprache for de 04XF Registrienung und he Benzertentons. Is konnen de Sprache spater in henn Benzereprofij iederzeit anpassen. Anschlessend werden Sie durch den Registrationprozess geführ.<br>I we bereiten<br>We bereiten<br>We de Sprache for den 04XF Registrienung und he Benzertentons. Is konnen de Sprache spater in henn Benzereprofij iederzeit anpassen. Anschlessend werden Sie durch den Registrationprozess geführ.<br>We bereiten<br>We de Sprache for den 04XF Registrienung und her Benzereprofij iederzeit anpassen. Anschlessend werden Sie durch den Registrationprozess geführ.<br>We de Sprache for den 04XF Registrienung und her Benzereprofij iederzeit anpassen. Anschlessend werden Sie durch den Registrationprozess geführ.<br>We de Sprache for den 04XF Registrienung und Aufzuger an<br>UAT-Ansenor<br>UAT-Ansenor<br>DAT-Ansenor<br>DAT-Ansen                                                                         | v                                                              |                                                                                                    | Bitts wählen Sie Bire Sprache 📕 Deutsch 💌 Hilfe 🖗     |
|                                                                                                    | <b>OLAT-Registrierung</b><br>Wählen Sie die Sprache für die OL | AT Registrierung und Ihr Benutzerkonto. Sie können die Sprache später in Ihrem Benutzerprofil jederzeit anpassen. Anschliess<br>Sprache 📷 Deutsch 💌 | end werden Sie durch den Registrationprozess geführt. |
| Out Annualisation   Bite melden Sie sich mit Ihrem perstellichen OUAT-Benutzernamen und Passwort an   Out - Passwort   Out - Passwort                                                                                                    |                                                                | Weiter Abbrechen                                                                                                    |                                                       |
| ULT-Renutzername                                                                                                    |                                                                | OLAT Anmeldung<br>Bitte melden 5ie sich mit ihrem perstallichen OLAT-Renuzzernamen und Passwort an.                                                 |                                                       |
| Catarusang<br>Passwort vergesses<br>Registrerung<br>Internative Möglichkeiten für Login<br>• Sind Sie Mitglied einer rheinland-pfaßischen Hoftschule? Weiter<br>• Insch stern<br>Catarus 2000<br>Catarus 2000<br>Catar |                                                                | OLAT-Passwort                                                                                                    | OSI certified                                         |
| Alternative Möglichkeiten für Login           • Sind Sie Mitglied einer rheinland-priktischen Hochschule? Weiter           4 nach oben           Eine Sind Sie Mitglied einer rheinland-priktischen Hochschule?           4 nach oben           OLAT 7:1.0 @wild 20111110 HI                                                                                                    |                                                                | ស៊ី Gastzugang<br>ភ្លឺ: Paswert vergessen<br>គឺឆ្លា Registnerung                                                                                    |                                                       |
| CLAT 7.1.0 @uild 20111114 911                                                                                                    |                                                                | Alternative Möglichkeiten für Login  • Sind Sie Mitglied einer rheinland-pfläkzischen Hachschule? Weiter                                            | + nach oben                                           |
|                                                                                                    |                                                                | Downed by Engineering of Truth                                                                                                    | OLAT 7.1.0 (Build 20111114) N1                        |
|                                                                                                    |                                                                |                                                                                                    |                                                       |

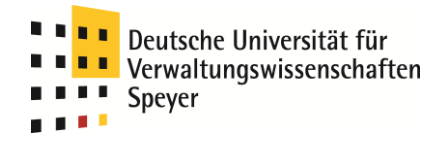

Tragen Sie Ihre E-Mail-Adresse ein und klicken Sie auf "Abschicken".

| ten Ansicht Chronik Lese   | zeichen Egtras giffe                                                                                                    |                                                   |
|----------------------------|----------------------------------------------------------------------------------------------------|---------------------------------------------------|
| C 🗙 🏠 💮 http               | //olat.wcrp.de/olat/dmz/1%3A4%3A1000560170%3A2%3A0%3Ac6o_%3Afid/                                                                             | 😭 👻 Google                                        |
| line Learning And Training | *                                                                                                    |                                                   |
|                            | VCRP / //////////////////////////////////                                                                                                    | Bitte wählen Sie Ihre Sprache 📕 Deutsch 💌 Hilfe 🕢 |
| OLAT-Registrie             | ung<br>- F. M. Adams on side bei 0.07 an animinan Par F. Melladeber für den för blad bei den föd bland mid den för side den R                |                                                   |
| E-Mail-Adresse *           | schnapp@dhv-speyer.de                                                                                                    | nozernamen und ein i assword sezen konnen.        |
|                            | Heading Alabarakan                                                                                                    |                                                   |
|                            | Austricker                                                                                                    |                                                   |
|                            |                                                                                                    |                                                   |
|                            |                                                                                                    |                                                   |
|                            | OLAT Anmeldung<br>Bitte melden sich mit Antem persönlichen OLAT-Senutzernamen und Passwort an<br>OLAT-Benutzername<br>OLAT-Passwort<br>Login | OSI certified                                     |
|                            | ម្លី Carrogang<br>ភ្លាំ Passwort ungussen<br>ឆ្លាំ Registrierung                                                                             |                                                   |
|                            | Alternative Möglichkeiten für Login  • Sind Sie Mitglied einer rheinland-pfälzischen Hockschule? Weiter                                      |                                                   |
|                            |                                                                                                    | ♦ nach oben                                       |
|                            | Dependence of the second by University of Zurich                                                                                             | OLAT 7.1.0 (Build 20111114) N1                    |
|                            |                                                                                                    |                                                   |
|                            |                                                                                                    |                                                   |
|                            |                                                                                                    |                                                   |

Sie erhalten die Info, dass an Ihre E-Mail-Adresse eine Mail verschickt wurde.

| iten Ansicht Chronik Lesez                    | - Mozalita Futreiox<br>ichen Extres Hilfe                                                                                                    |                                            |   |
|-----------------------------------------------|----------------------------------------------------------------------------------------------------|--------------------------------------------|---|
| C X 🔶 🕅                                       |                                                                                                    | 🟫 - 🛃 - Google                             |   |
| line Learning And Training                    | A     Institution of high and and high reasons are consistence on an and - nameda                                                            | M One house                                |   |
|                                               |                                                                                                    | ihlen Sie Ihre Sprache 📉 Desereh 💉 Hilfe 🖉 | _ |
| OLAT-Registrier<br>Vielen Dank für Ihr Intere | Ing<br>se an OLAT. Sie erhalten eine E-Mail mit weiteren Instruktionen an schnapp@dh∽speyer.de.                                              | (1213)                                     | × |
|                                               | OLAT Anneldung<br>Bitte melden Sie sich mit Birem persönlichen OLAT-Benutzernamen und Passwort an.<br>OLAT-Benutzername<br>OLAT-Benutzername | <b>O</b> .                                 |   |
|                                               | Login<br>전 Claszugang<br>곲 Passwort vergessen<br>월 Regissnerung                                                                              | OSIcertified                               |   |
|                                               | Alternative Möglichkeiten für Login  • Sind Sie Minglied einer rheinland-pfalzischen Hachschule? Weiter                                      | + nach oben                                |   |
|                                               | Dimensity of Jones                                                                                                    |                                            |   |
|                                               |                                                                                                    |                                            |   |

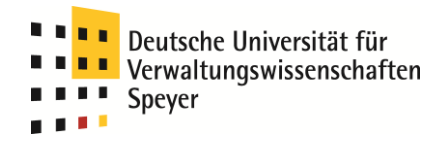

Öffnen Sie Ihr E-Mail-Postfach, öffnen Sie die vom VCRP verschickte E-Mail und klicken auf den darin enthaltenen Link, um Ihre Registrierung fortzusetzen.

| 🖉 Registrierungsschlüssel für OLAT - Windows Internet Explorer                                                                                                    |
|----------------------------------------------------------------------------------------------------|
| 🕑 bGjKpBw8T39PtMzUvRqNYNEnfMEhMACeOv3hXAACVEh70ERsXTqHb8Viu6aiOAAAAAIAyAAAA8pspid=_1328781909535_338047725 🔒                                                                       |
| Antworten Allen antworten Weiterleiten 🔻 - 🏭 - 🏫 🏟 🍅 🗙 🏰 - 🐟 🔹 🕜                                                                                                    |
| Registrierungsschlüssel für OLAT                                                                                                    |
| lms-admin@vcrp.de                                                                                                    |
| An: Schnapp, Marina Donnerstag, 9. Februar 2012 11:08                                                                                                    |
| Vielen Dank für Ihr Interesse an OLAT.                                                                                                    |
| Über den Link<br><u>https://olat.vcrp.de/olat/dmz/registration/index.html?</u><br><u>key=24939c050ed45ffd51043eb67e6ef424⟨=de</u><br>können Sie die Registrierung vervollständigen |
| Falls Sie sich doch nicht registrieren wollen, löschen Sie diese<br>E-Mail.                                                                                                    |
| Ihr OLAT-Team                                                                                                    |
| Diese Anfrage an den Server <u>https://olat.vcrp.de/olat</u> wurde am 9.<br>Februar 2012<br>von der IP-Adresse 192.124.238.242 abgeschickt.                                        |
| 😜 🔛 🚱 Internet 🛛 🖓 🕶 👷                                                                                                    |

Tragen Sie Ihren Vornamen, Namen, gewünschten Benutzernamen (in Kleinbuchstaben) und Ihr gewünschtes Passwort ein (Achtung: Das Passwort muss aus Buchstaben <u>und</u> Ziffern bestehen und mindestens vier Zeichen umfassen) und klicken Sie "Abschicken".

| 🥹 OLAT - Online Learning And Training                                                                            | - Mozilla Firefox                                                                                                    |                                                                                                    |                                | - E 🔼 |  |
|----------------------------------------------------------------------------------------------------|----------------------------------------------------------------------------------------------------|----------------------------------------------------------------------------------------------------|--------------------------------|-------|--|
| patai Bearbaitan Analdhi ghrank Lesseaichen Egitas bille                                                         |                                                                                                    |                                                                                                    |                                |       |  |
| 💽 > = C 🗶 🏠 🚱 napuski https://ok.vap.do/okd/min/egization/index.lml/kg=24930.05.0648/87651043e6/76664248karg-ede |                                                                                                    |                                                                                                    |                                |       |  |
| 🔶 OLAT - Online Learning And Training                                                                            | *                                                                                                    |                                                                                                    |                                |       |  |
|                                                                                                    | VCRP                                                                                                    | <i>444444</i>                                                                                                    |                                |       |  |
|                                                                                                    | OLAT-Registrierung                                                                                                    |                                                                                                    | 12345                          |       |  |
|                                                                                                    | Um die Registrierung abzuschliessen, füllen Sie bitte das Formular mit Ihren Angaben aus.                                                                                                    |                                                                                                    |                                |       |  |
|                                                                                                    | Der Benutzername                                                                                                    |                                                                                                    |                                |       |  |
|                                                                                                    | <ul> <li>muss mindestens 4 Zeichen lan</li> <li>darf nur Ziffern und / oder Kleir</li> <li>kann später nicht mehr geänder</li> </ul>                                                                            | s sein<br>buchstaben enthalten (keine Umlaute, keine Sonderzeichen ausser)<br>verrden                                                                              |                                |       |  |
|                                                                                                    | Das Passwort                                                                                                    |                                                                                                    |                                |       |  |
|                                                                                                    | <ul> <li>muss mindestens 4 Zeichen hab</li> <li>muss Buchstaben und mindeste</li> <li>darf keine Umlaute und andere</li> <li>darf keine Leerschläge oder Esc</li> <li>kann folgende Sonderzeichen ei</li> </ul> | en<br>sien Zilfer enthalten<br>speziellen Buchstaben enthalten z.B. ü, ä, é<br>aps-Sequenzen enthalten<br>mathem: i # 3 % 0 ( + , - , / ; ) <=> ? Φ [] ^ ` ( ] ) ~ |                                |       |  |
|                                                                                                    | OLAT-Registrierung                                                                                                    |                                                                                                    |                                |       |  |
|                                                                                                    |                                                                                                    |                                                                                                    |                                |       |  |
|                                                                                                    | Vorname *                                                                                                    | Marina                                                                                                    |                                |       |  |
|                                                                                                    | Nachhame -                                                                                                    | Schnapp                                                                                                    |                                |       |  |
|                                                                                                    | Sprache                                                                                                    | Deutsch 💌                                                                                                    |                                |       |  |
|                                                                                                    | Benutzername *                                                                                                    | marina schnaon                                                                                                    |                                |       |  |
|                                                                                                    | Neues Passwort *                                                                                                    | •••••••                                                                                                    |                                |       |  |
|                                                                                                    | Passwort bestätigen 😫                                                                                                    | ••••••                                                                                                    |                                |       |  |
|                                                                                                    |                                                                                                    |                                                                                                    |                                |       |  |
|                                                                                                    |                                                                                                    | Abschicken                                                                                                    |                                |       |  |
|                                                                                                    |                                                                                                    |                                                                                                    |                                |       |  |
|                                                                                                    |                                                                                                    |                                                                                                    | + nach oben                    |       |  |
|                                                                                                    |                                                                                                    | Drivestry of Zurich                                                                                                    | OLAT 7.1.0 (Build 20111114) N1 |       |  |
|                                                                                                    |                                                                                                    |                                                                                                    |                                |       |  |
|                                                                                                    |                                                                                                    |                                                                                                    |                                |       |  |
|                                                                                                    |                                                                                                    |                                                                                                    |                                |       |  |
|                                                                                                    |                                                                                                    |                                                                                                    |                                |       |  |
|                                                                                                    |                                                                                                    |                                                                                                    |                                |       |  |
|                                                                                                    |                                                                                                    |                                                                                                    |                                |       |  |
| Fertig                                                                                                    |                                                                                                    |                                                                                                    |                                | â 😉   |  |
|                                                                                                    |                                                                                                    |                                                                                                    |                                |       |  |

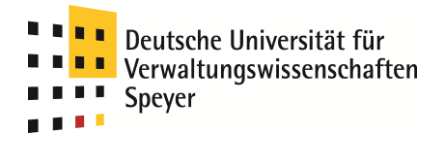

Bestätigen Sie die Nutzungsbedingungen und die Datenspeicherung und klicken Sie anschließend auf "Akzeptieren".

| 💛 OLAT - Online Learning And Training - Mozilla Firefox                                                                                                    |                                                                                                    |
|----------------------------------------------------------------------------------------------------|----------------------------------------------------------------------------------------------------|
| Datei Bearbeiten Ansicht Chronik Lesszeichen Egtras Hiffe                                                                                                    |                                                                                                    |
| 🔇 🔾 🗸 😋 🔀 🏠 😳 varjude  https://olok.vorjude/olat/dmz/2%3A3%3A1000619103%3A3%3A0%3Aofo_%3Afd/                                                                                                    | 🏠 - 🛃- Google 🔎                                                                                                    |
| * 0LAT - Online Learning And Training *                                                                                                    | ·                                                                                                    |
| VCRP / //////                                                                                                    | ~ ~ ~ ~ ~ ~ ~ ~ ~ ~ ~ ~ ~ ~ ~ ~ ~ ~ ~ ~                                                                                                    |
| OLAT-Registrierung<br>Bitte akzeptieren Sie die Nutzungsbedingungen, bevor Sie fortfahren.                                                                                                    | (123)                                                                                                    |
| Nutzungsbedingungen/Datenschutzhinweis                                                                                                    |                                                                                                    |
| Nutzungsbedingungen                                                                                                    |                                                                                                    |
| Der/de OLAT-Benutzer/in nimmt zur Kentnis, dass er/sie OLAT nur zu Sudian- and/der Lehrzwecken benutzen darf. Er/sie<br>Sisten und Rechte Ditter Ohners, Uhheber, Datenschutzrechte wann verstaßen. Indessonder vernfichtes tei Adride OLAT<br>rassistischen Inhalte darzustellen oder auf dem OLAT-Server abzuspeichern. Ferner verpflichtet er/sie sich, nicht zu Straftaten u                   | t darf nicht gegen deutsche Gesetze und Verordnungen, die guten<br>-Benutzer (n. keine ponorgafischen, gewähreherlichenden oder<br>aufzurufen oder Anleitungen hierfür darzustellen. |
| Der Virtuelle Campus Rheinland-Pfalz behält sich das Recht vor, bei Missbrauch des OLAT-Servers oder Verstößen gegen diese<br>Daten des betreffenden Benutzers oder der betreffenden Benutzerin zu löschen. Ferner behält er sich das Recht vor, strafrecht                                                                                                    | : Nutzungsregelung, den Zugang zu OLAT zu sperren und alle<br>Jiche oder zivilrechtliche Untersuchungen einzuleiten.                                                                 |
| Datenschutzhinweis                                                                                                    |                                                                                                    |
| Um dieses internet-Angebot des Virtuellen Campus' Rheinland-Pfalz nutzen zu können, ist die Verarbeitung von personenbezo<br>Durchführung der von Ihnen belegten Online-Veranstaltungen verwendet. Ihre Daten werden bis auf Widerruf gespeichert. Eine                                                                                                    | genen Daten erforderlich. Die Daten werden lediglich für die<br>Weitergabe an Dritte erfolgt nicht.                                                                                  |
| Mit der Bestätigung dieses Hinweises willigen Sie in die o.g. Verarbeitung here Darei ein . Sie können diese Einwilligung schriftlic<br>die Zulunft widerrufen. Nachtelie entstehen Ihnen daraus nicht. Bei einer unverschlüssehen Übertragung Ihrer Daten im Internet<br>genommen oder verändert werden können. Dieses Angebot unterstützt daher die Verschlüssehung Ihrer Daten imittels SL (SL- | h oder per E-Mail gegenüber dem VCRP jederzeit mit Wirkung für<br>: besteht die Möglichkeit, dass diese durch Unbefugte zur Kenntnis<br>Jogin).                                      |
| 🔠 Nutzungsbedingungen/Datenschutzhinweis (HTML Dokument)                                                                                                    |                                                                                                    |
| ✓ Ich habe die Nutzungsbedingungen gelesen, verstanden und stimme ihnen zu.                                                                                                    |                                                                                                    |
| 🕑 Ich bin mit der Datenspeicherung einverstanden.                                                                                                    |                                                                                                    |
| Alzepteren Abbrechen                                                                                                    |                                                                                                    |
|                                                                                                    | ∳ nach oben                                                                                                    |
| Different by Daniel                                                                                                    | OLAT 7.1.0 @uiid 20111114) N1                                                                                                    |
|                                                                                                    |                                                                                                    |
|                                                                                                    |                                                                                                    |
|                                                                                                    |                                                                                                    |
|                                                                                                    |                                                                                                    |
|                                                                                                    |                                                                                                    |
|                                                                                                    |                                                                                                    |
|                                                                                                    |                                                                                                    |
| Fertig                                                                                                    |                                                                                                    |

Die Olat-Registrierung wird bestätigt.

| 🕹 OLAT - Online Learning And Training - Mozilla Firefox                             |                                          |
|-------------------------------------------------------------------------------------|------------------------------------------|
| Datei Bearbeiten Ansicht Shronik Lesezeichen Egtras Hilfe                           |                                          |
| C X & Wurp.de https://olat.vcrp.de/olat/dmz/2%3A4%3A1000626260%3A2%3A0%3A6fo_%3AFd/ | 😭 🖛 🖓 🐨 Google 🖉                         |
| 🔶 OLAT - Online Learning And Training                                               |                                          |
| VCRP                                                                                |                                          |
| OLAT-Registrierung                                                                  | (1)2,3,4,5                               |
| Willkommen bei OLAT!                                                                |                                          |
| Sie können sich nun mit Ihrem Benutzernamen marina.schnapp und Passw                | ort annelden.                            |
| Zusammenfassung Ihrer Angaben:                                                      |                                          |
| Vorname * Marina<br>Nachname * Schnapp                                              |                                          |
| Sprache Deutsch 🗹                                                                   |                                          |
| Benutzername 🖈 marina.schnapp                                                       |                                          |
| Neues Passwort *                                                                    |                                          |
| Abschicken                                                                          |                                          |
|                                                                                     | 4 nach oben                              |
|                                                                                     | Devend by OLAT 7.1.0 (Build 20111114) N1 |
|                                                                                     |                                          |
| Fertig                                                                              |                                          |

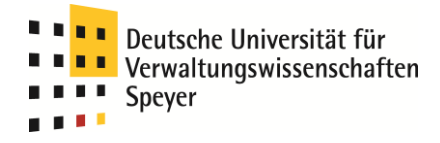

### 2. Anmeldung

Wählen Sie in Ihrem Browser <u>https://olat.vcrp.de</u> oder folgen Sie dem Link in der linken Spalte der Homepage <u>www.wissenschaftsmanagement-speyer.de</u> "Lehr-/Lernplattform" und klicken Sie bei "Alternative Möglichkeiten für Login" auf "Weiter".

| 🥹x                                                    |                          |                                                                                                  |    |  |
|-------------------------------------------------------|--------------------------|--------------------------------------------------------------------------------------------------|----|--|
| Date Besteten greicht Gronk Lessenichen Eijtres Hilfe |                          |                                                                                                  |    |  |
| 🔇 🖂 🕶 😋 🗶 🏠 http:                                     | //olat.vcrp.de/olat/dmz/ | 🏠 - 🚺 😪 Coogle                                                                                   | P  |  |
| • OLAT - Online Learning And Training                 | +                        |                                                                                                  | -  |  |
|                                                       | VCRP                     | Bitte wählen Sie Dree Sprache 🔳 Douetek 💌 Hälle                                                  | 9  |  |
|                                                       | OLAT                     | OLAT – Online Learning And Training                                                              |    |  |
|                                                       | Login                    | Olat Login über den Hechschulzugang                                                              |    |  |
|                                                       | Gastzugang               |                                                                                                  |    |  |
|                                                       | Browsercheck             | - zum Screencast                                                                                 |    |  |
|                                                       | Barrierefreiheit         |                                                                                                  |    |  |
|                                                       | Über OLAT                | Screencast zu den neuen zugangstunktionen für Kurse und                                          |    |  |
|                                                       |                          | Arbeitsgruppen<br>Der Streserer seite wie man die neuen Zunannfunktionen einrichtet. Intw. nutzt |    |  |
|                                                       |                          |                                                                                                  |    |  |
|                                                       |                          |                                                                                                  |    |  |
|                                                       |                          |                                                                                                  |    |  |
|                                                       |                          | OLAT Anmeldung                                                                                   |    |  |
|                                                       |                          | Ritte wählen Sie Ihre Hochschule                                                                 |    |  |
|                                                       |                          | Für die Authentifizierung werden Sie weitergeleitet.                                             |    |  |
|                                                       |                          |                                                                                                  |    |  |
|                                                       |                          |                                                                                                  |    |  |
|                                                       |                          | DHV Speyer OSI certified                                                                         |    |  |
|                                                       |                          | Login                                                                                            |    |  |
|                                                       |                          |                                                                                                  |    |  |
|                                                       |                          |                                                                                                  |    |  |
|                                                       |                          | 🗑 Gastzugang                                                                                     |    |  |
|                                                       |                          |                                                                                                  |    |  |
|                                                       |                          | Alternative Möglichkeiten für Login                                                              |    |  |
|                                                       |                          | Gehören Sie keiner der oben aufgelisteten Hochschulen an? Weiter                                 |    |  |
|                                                       |                          |                                                                                                  |    |  |
|                                                       |                          | + nach ot                                                                                        | en |  |
|                                                       |                          | OLAT 7.1.0 (Build 20111114)     OLAT 7.1.0 (Build 20111114)                                      | NI |  |
|                                                       | L                        |                                                                                                  |    |  |
|                                                       |                          |                                                                                                  |    |  |
|                                                       |                          |                                                                                                  |    |  |
|                                                       |                          |                                                                                                  |    |  |
|                                                       |                          |                                                                                                  |    |  |
|                                                       |                          |                                                                                                  |    |  |
|                                                       |                          |                                                                                                  |    |  |
|                                                       |                          |                                                                                                  |    |  |
|                                                       |                          |                                                                                                  |    |  |
|                                                       |                          |                                                                                                  |    |  |
| Done                                                  |                          |                                                                                                  |    |  |

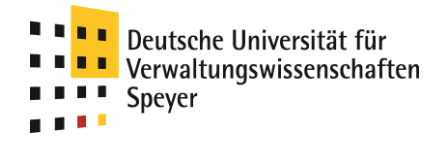

Tragen Sie bei "OLAT-Benutzernamen" den bei der Registrierung gewählten Benutzernamen und bei "OLAT-Passwort" Ihr gewähltes Passwort ein und klicken Sie auf "Login".

| 😂 OLAT - Online Learning And Training  | g - Mozilla Firefox             |                                                                                            |                                                   |
|----------------------------------------|---------------------------------|--------------------------------------------------------------------------------------------|---------------------------------------------------|
| Datei Bearbeiten Ansicht Chronik Lesez | teichen E⊻tras Hilfe            |                                                                                            |                                                   |
| 🔇 🖸 - C 🗙 🏠 🐏 🚥                        | https://olat.vcrp.de/olat/dmz/1 | %3A2%3A1000634347%3A2%3A0%3Acid%3Alogin/?ip=OLAT                                           | 😭 🔹 🚼 🔹 Google 🖉 🔎                                |
| + OLAT - Online Learning And Training  | +                               |                                                                                            | •                                                 |
|                                        | VCRP                            | 19999999999999                                                                             | Bitte wählen Sie live Sprache 💻 Deetzeh 💌 Hilfe 🖗 |
|                                        | OLAT                            | OLAT – Online Learning And Training                                                        |                                                   |
|                                        | Login                           |                                                                                            |                                                   |
|                                        | Castrucano                      | 🔥 Olat-Login über den Hochschulzugang                                                      |                                                   |
|                                        | Browsersheek                    | Wir haben einen Screencast aufgezeichnet, der die verschiedenen Login-Varianten erläutert. |                                                   |
|                                        | browsercheck                    | → zum Screencast                                                                           |                                                   |
|                                        | Barrieretreineit                | Commente au dan anna 70 anna funtainn a fin Kunna und                                      |                                                   |
|                                        | Uber OLAT                       | Screencast zu den neuen zugangsfunktionen für Kurse und                                    |                                                   |
|                                        |                                 | Arbensgruppen                                                                              |                                                   |
|                                        |                                 | Der Screencast zeigt, wie man die neuen Zugangsfunktionen einrichtet, bzw. nutzt.          |                                                   |
|                                        |                                 | - zumscheencast                                                                            |                                                   |
|                                        |                                 |                                                                                            |                                                   |
|                                        |                                 |                                                                                            |                                                   |
|                                        |                                 | OLAT Anmeldung                                                                             |                                                   |
|                                        |                                 | Bitte melden Sie sich mit Ihrem persönlichen OLAT-Benutzernamen und Passwort an.           |                                                   |
|                                        |                                 |                                                                                            |                                                   |
|                                        |                                 | OLAT-Benutzername marina.schnapp                                                           |                                                   |
|                                        |                                 | OLAT-Passwort                                                                              | Тм                                                |
|                                        |                                 | Login                                                                                      | OSI certified                                     |
|                                        |                                 |                                                                                            |                                                   |
|                                        |                                 |                                                                                            |                                                   |
|                                        |                                 |                                                                                            |                                                   |
|                                        |                                 | W Gastzugang                                                                               |                                                   |
|                                        |                                 | Asswort vergessen                                                                          |                                                   |
|                                        |                                 | ag Registrerung                                                                            |                                                   |
|                                        |                                 |                                                                                            |                                                   |
|                                        |                                 | Alternative Moglichkeiten für Login                                                        |                                                   |
|                                        |                                 | <ul> <li>Sind Sie Mitglied einer rheinland-pfälzischen Hochschule? Weiter</li> </ul>       |                                                   |
|                                        |                                 |                                                                                            |                                                   |
|                                        |                                 |                                                                                            | In a choben                                       |
|                                        |                                 | powered by                                                                                 | OLAT 7.1.0 (Build 20111114) N1                    |
|                                        |                                 | Conversity of zurice                                                                       |                                                   |
|                                        |                                 |                                                                                            |                                                   |
|                                        |                                 |                                                                                            |                                                   |
|                                        |                                 |                                                                                            |                                                   |
|                                        |                                 |                                                                                            |                                                   |
|                                        |                                 |                                                                                            |                                                   |
|                                        |                                 |                                                                                            |                                                   |
|                                        |                                 |                                                                                            |                                                   |
|                                        |                                 |                                                                                            |                                                   |
|                                        |                                 |                                                                                            |                                                   |
| Fertig                                 |                                 |                                                                                            | A (8)                                             |
|                                        |                                 |                                                                                            |                                                   |

Sie befinden sich nun auf dem OLAT-Startbildschirm.

| 😂 OLAT - Home - Mozilla Firefox                                                                  |                                                                                                    |                                                                                               | - 7 🛛 |
|--------------------------------------------------------------------------------------------------|----------------------------------------------------------------------------------------------------|-----------------------------------------------------------------------------------------------|-------|
| Datei Bearbeiten Ansicht Chronik Lesezeichen Extras Hilfe                                        |                                                                                                    |                                                                                               |       |
| 🔇 🔍 - C 🗙 🏠 💮 varp.de https://olat.varp.de/ol                                                    | at/auth/1%3A1%3A0%3A0//                                                                                                    | 🔝 🏠 👻 🛃 - Google                                                                              | P     |
| 🔹 OLAT - Home 🔶                                                                                  |                                                                                                    |                                                                                               |       |
|                                                                                                  | en Stemressourcen                                                                                                    | Drucken 🖶 Hilfe 🖗 Log out 🕲                                                                   |       |
| Home<br>Einstellungen<br>Kalender<br>Abonnements<br>Bookmarks                                    | Willkomn                                                                                                    | ien bei OLAT sink konfiguraren                                                                |       |
| Personilarer Ordner<br>Notizan<br>Leistungsnachweise<br>BE-Mails<br>Buchungen<br>Andere Benutzer | Kurse Lesen Sie die Liste aller Kurse<br>Katalog Stöbern Sie nach Kursen im Katalog<br>Hilfe Lernen Sie OALT Harnen<br>Einstellungen Passen Sie OALT an Ihr de Beürfnisse an<br>Arbeitsgruppe Erstellen Sie and Curper Sie Marken<br>Dokumentenaustausch                                                                 | Keine Mittellungen Alle anzeigen                                                              | E     |
| a E-Portfelio                                                                                    | Wussten Sie?  dass Sie über Anderungen in Foren, Ordnern, Kalendern, Wikis und anderen Bausteinen benachrichtigt werden können?  Rickens berachtnin kunstenden füh Nomer-abunori an und schon werden informert, ohne sich in OLAT einlogen zu mössen. Die Benachtrichtigungesinstellungen können Sie in Horne More anna. | Heure: 09.02.2012     Keine Termine im angegebenen Zeitraum     Alle anzeigen                 |       |
|                                                                                                  | Weiter                                                                                                    | Line Bookmarks Alle anzeigen                                                                  |       |
|                                                                                                  | Eigentum von micurtrey.ch                                                                                                    | Neine Gruppen         Alle anzeigen           Sie sind in keiner Gruppe         Alle anzeigen |       |
| Fertig                                                                                           |                                                                                                    | Meine Benachrichtigungen<br>Sie haben keine Benachrichtigungen Alle anzeigen                  |       |

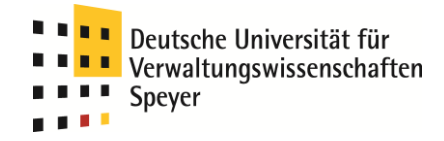

### 3. Einrichtung des Benutzers

#### a) Visitenkarte

Klicken Sie auf dem OLAT-Startbildschirm auf der Karteikarte "Home" links auf "Einstellungen".

Füllen Sie das sich öffnende Formular aus, durch das Anklicken der Checkboxen (□) vor jedem Feld bestimmen Sie, ob das Feld in Ihrer Visitenkarte für andere Benutzer sichtbar ist oder nicht. Klicken Sie nach Beendigung Ihrer Eintragung auf unten auf die Schaltfläche "Speichern".

| 🕹 OLAT - Home - Mozilla Firefo | ox                                  |                            |                          |                                                                                                    |  |
|--------------------------------|-------------------------------------|----------------------------|--------------------------|----------------------------------------------------------------------------------------------------|--|
| Datei Bearbeiten Ansicht Chron | nik Lesezeichen Extras Hilfe        |                            |                          |                                                                                                    |  |
| 🔇 🗩 C 🗙 🏡 🌘                    | wop.de https://olat.vorp.de/olat/au | th/1%3A1%3A0%3A0%3A0/      |                          | 🔊 ☆ 👻 Kara Google                                                                                      |  |
| + OLAT - Home                  | ÷                                   |                            |                          |                                                                                                    |  |
|                                | VCRP<br>Arme Cuppen                 | Ermressourcen              | 14                       | S Drucken 🖶 Hilfe 🕑 Log out 🕲                                                                          |  |
|                                | Einstellungen                       |                            |                          |                                                                                                    |  |
|                                | Finatellumon                        | Parfil Sustant Descurat W  | - hD AV Notes and a star |                                                                                                    |  |
|                                | Kalander                            | From System Passwort W     | ebbiko   nuczungsbeum    | ngungen                                                                                                |  |
|                                | f honnements                        | Benutzerprofil und Visite  | enkarte                  | Q                                                                                                    |  |
|                                | Rookmarks                           | Geben Sie im untenstehe    | nden Formular ihre pers  | rsönlichen Daten an. Mit Hille der Check-Boxen können Sie bestimmen, welche Einträge Vorschau anzeigen |  |
|                                | Dookina ks                          | auf Ihrer Visitenkarte ers | cheinen sollen.          |                                                                                                    |  |
|                                | Netime                              | Benutzername 🔅             | marina sch               | haan                                                                                                   |  |
|                                | Leistungsnachweise                  | Vorname *                  | Marina                   |                                                                                                    |  |
|                                | # E-Maile                           | Nachname 🔶                 | Schnapp                  |                                                                                                    |  |
|                                | Buchungen                           | E-Mail 🔅                   | C schnapp@c              | adhuseneuer de                                                                                         |  |
|                                | Andere Benutzer                     |                            | - voinapper              |                                                                                                    |  |
|                                | # E-Partfolio                       | Geburtsdatum               |                          | <b>(7)</b> 09.02.12                                                                                    |  |
|                                |                                     | Geschlecht                 |                          |                                                                                                    |  |
|                                |                                     | dependent                  | Oweiblich<br>•-          |                                                                                                    |  |
|                                |                                     | Telefon Privat             |                          | (+41 12 845 67 89)                                                                                     |  |
|                                |                                     | Telefon Mobil              |                          | (+41 12 345 67 89)                                                                                     |  |
|                                |                                     | Telefon Geschäft           |                          | (+41 12 345 67 89)                                                                                     |  |
|                                |                                     | Skype ID                   |                          | (meinskypename)                                                                                        |  |
|                                |                                     | MSN                        |                          | (msnbenutzer@hotmail.com)                                                                              |  |
|                                |                                     | Xing                       |                          | (kingbenutzer oder E-Mail-Adresse)                                                                     |  |
|                                |                                     | ICO                        |                          | (16927354)                                                                                             |  |
|                                |                                     | Homepage                   |                          | (http://www.olat.org)                                                                                  |  |
|                                |                                     |                            |                          |                                                                                                    |  |
|                                |                                     | Strasse                    |                          |                                                                                                    |  |
|                                |                                     | Adresszusatz               |                          |                                                                                                    |  |
|                                |                                     | Postlach                   |                          |                                                                                                    |  |
|                                |                                     | Postleitzahl               |                          |                                                                                                    |  |
|                                |                                     | Region                     |                          |                                                                                                    |  |

Ganz unten auf dieser Seite können Sie in Foto hochladen. Dabei müssen Sie beachten, dass das Foto maximal 0,5 MB groß sein darf. Klicken Sie nach der Auswahl Ihres gewünschten Fotos auf die Schaltfläche "Hochladen".

|                                                                                                    | Postleitzahl                            |                                                          |                                |       |
|----------------------------------------------------------------------------------------------------|-----------------------------------------|----------------------------------------------------------|--------------------------------|-------|
|                                                                                                    | Region                                  |                                                          |                                |       |
|                                                                                                    | Stadt                                   |                                                          |                                |       |
| the second second second second second second second second second second second second second second second se                                                                                                    | Land                                    |                                                          |                                |       |
| and a second second second second second second second second second second second second second second second                                                                                                    |                                         |                                                          |                                |       |
|                                                                                                    | Institution                             |                                                          |                                |       |
|                                                                                                    | Matrikelnummer                          |                                                          |                                |       |
| and the second second se | Institutions E-Mail                     |                                                          |                                |       |
|                                                                                                    | Organisationseinheit /<br>Studiengruppe |                                                          |                                |       |
|                                                                                                    | Studienfach                             |                                                          |                                |       |
|                                                                                                    | Persönlicher Text                       | B / U ABC = = = Absatz · Schriftart · Schriftgröße · A · | 2 -                            |       |
|                                                                                                    |                                         | 田田健調 *                                                   |                                |       |
|                                                                                                    |                                         |                                                          |                                |       |
|                                                                                                    |                                         |                                                          |                                |       |
|                                                                                                    |                                         |                                                          |                                |       |
| the second second second second second second second second second second second second second second second s                                                                                                    |                                         |                                                          |                                |       |
|                                                                                                    |                                         |                                                          |                                |       |
|                                                                                                    |                                         | Plad p                                                   |                                |       |
| and the second second se |                                         |                                                          |                                |       |
|                                                                                                    |                                         | Abbrechen Abbrechen                                      |                                |       |
|                                                                                                    |                                         | Speichern                                                |                                |       |
|                                                                                                    |                                         |                                                          |                                |       |
|                                                                                                    | Publiziertes Bild (max. 500             | nd Formate .jpg .jpeg .png .git)                         | 0                              |       |
|                                                                                                    |                                         | Datei 🔶                                                  |                                |       |
|                                                                                                    |                                         | Foto_Schnapp_klein.j 🚍 Datei wählen (Max 0. 5 MB)        |                                |       |
|                                                                                                    |                                         |                                                          |                                |       |
|                                                                                                    |                                         | Hochladen                                                |                                |       |
|                                                                                                    |                                         |                                                          |                                |       |
|                                                                                                    |                                         |                                                          |                                |       |
|                                                                                                    | L                                       | <b>•</b>                                                 | + nach oben                    |       |
| 👰 Eingel                                                                                                    | oggt als <i>marina.schnapp</i>          | powerd by<br>Internetic of Zerick                        | OLAT 7.1.0 (Build 20111114) N1 |       |
|                                                                                                    |                                         | Allow numerical or strang                                |                                |       |
| olat.vcrp.de gelesen                                                                                                    |                                         |                                                          |                                | 📃 🗌 🙆 |

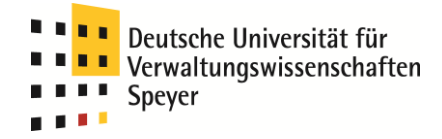

#### b) Gestaltung der Willkommen-Seite

Sie können sich die Start-/Willkommens-Seite von OLAT so einrichten, dass die für Sie wichtigen Bereiche zuoberst erscheinen. Wir empfehlen Ihnen insbesondere die Rubrik "Meine Bookmarks" nach oben links zu legen, da Sie sich hier Links zu Ihren Kursen/Modulen anzeigen lassen können. Damit können Sie die Kurse/Module leichter anwählen.

Wählen Sie auf der Karteikarte "Home" oben rechts die Schaltfläche "Konfigurieren".

| 🛛 🖸 🗛 🖉 🕹 🖉                                        |                                                                                                    |                                                                                                    |                                                         |                                                 |  |
|----------------------------------------------------|----------------------------------------------------------------------------------------------------|----------------------------------------------------------------------------------------------------|---------------------------------------------------------|-------------------------------------------------|--|
| Qata Barbatan ginak giranak jesenakhan Eginas Hife |                                                                                                    |                                                                                                    |                                                         |                                                 |  |
| 🔇 🗩 C 🗙 🏠 📴                                        | rp.de https://olat.vcrp.de/olat/auth/19                                                                                                    | 3A1%3A0%3A0%3A0/                                                                                                    | Solution (1997)                                         | - Google 🔎                                      |  |
| 🔶 OLAT - Home                                      | *                                                                                                    |                                                                                                    |                                                         | -                                               |  |
|                                                    | Home Cruppen CL<br>Wichtiger Him<br>Der Mailserver der TU                                                                                                    | ernressaurcen<br>Cruppenverwaltung<br>weis:<br>KL ist mal wieder auf einer Blacklist gelandet. Deswegen werden derzeit                                                                                                    | Reine Malis an web de zugestellt.                       | e Log out (1)                                   |  |
|                                                    | Home<br>Ensclungen<br>Kalender<br>Abonnements<br>Bootmarks<br>Dersönlicher Ordner<br>Notizen<br>Leistungsnachweise<br>Bic-Mulis<br>Buchungen<br>Andere Benutzer<br>E-Portfolio | Interface Interface In | IIIkommen bei OLAT  IIII IIIIIIIIIIIIIIIIIIIIIIIIIIIIII | Alle anzeigen Alle anzeigen Lengruppe Lengruppe |  |
| Fertia                                             |                                                                                                    | Macartney Comic: Die Loge                                                                                                    | Cestatungsprinzipien                                    | Lerngruppe                                      |  |
|                                                    |                                                                                                    |                                                                                                    |                                                         |                                                 |  |

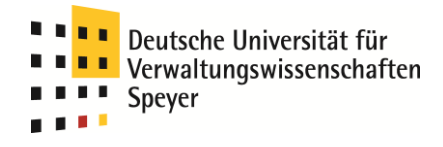

Die einzelnen Elemente erscheinen nun gelb hinterlegt.

| 0 OLAT - Home - Mozilla Firefox                                                |                                                                                                    |                                                            |  |  |  |
|--------------------------------------------------------------------------------|----------------------------------------------------------------------------------------------------|------------------------------------------------------------|--|--|--|
| Date Bearbeiten groticht Girconik Lessezeichen Egtres Hilfe                    |                                                                                                    |                                                            |  |  |  |
| 🕜 💵 C 🗙 🏡 📴 wap.de https://olat.wap.de/olat/auth/1                             | %3A1%3A0%3A0%3A0/                                                                                                    | 🔊 🏠 👻 🚼 - Google 🖉                                         |  |  |  |
| Note that the test that the test test test test test test test                 |                                                                                                    | -                                                          |  |  |  |
|                                                                                | Lemessauren                                                                                                    | Crucian 🖶 Hite 🖗 Log out 🕲                                 |  |  |  |
| Home<br>Einstellungen<br>Kalender                                              | Willkomme                                                                                                    | en bei OLAT Konfyuriston kenden                            |  |  |  |
| Abonements<br>Bookmarks<br>Persönicher Ordner<br>Notizen<br>Leistungsnachweise | OLAT-Schnelistart-Links  Kurse Lesen SI: die Läte aller Kurse Katalog Stötler Sir eine Kursen Katalog                                                                                                    | Illeningen           Alle unzeigen                         |  |  |  |
| ≊ E-Mais<br>Buchungen<br>Andre Berutzer<br>■E-Portfolio                        | Einstellungen Passen jie OLAT als ihre Bedarfnisse an<br>Arbeitsgruppe Erstellin Sie einer Cruppe für für he Projekte z.B. für den<br>Dokumentensustausch<br>Wassten Sie?<br>dass die Valitzstauche sine erweiterts Suche biete?<br>Sie können damit gezielt im Teic, im der Beschreibung, im Thal öder in den | Heute: 99.02.2012<br>Keine Termine im angegebenen Zeitraum |  |  |  |
|                                                                                | ener Lerressource sowie inBereichen, Dolumenterligten oder Databourgen sechen.<br>Weitz<br>Macartney Comit: Die Loge<br>Macartney Comit: Die Loge<br>SchEPPEr/<br>KLIREVIE                                                                                                    | Meine Bookmarks<br>Sie haben keine Bookmarks erstellt      |  |  |  |
|                                                                                | 2 Egentum von micertneych                                                                                                    | Elimite Cruppen Alle anzeigen                              |  |  |  |
| Fettg                                                                          |                                                                                                    | Heine Benachrichtigungen                                   |  |  |  |

Nutzen Sie die grünen Pfeile zum Verschieben. Klicken Sie zum Abschluss auf "Konfiguration beenden".

### 4. Übermittlung des Benutzernamens

Damit Sie an den Kursen des MPA Wissenschaftsmanagement teilnehmen können, bitten wir Sie, uns Ihren OLAT-Benutzernamen mitzuteilen. Schreiben Sie hierzu bitte eine E-Mail an

- Frau Wera Veith-Joncic, veith@uni-speyer.de, oder
- Frau Katharina Heil, <u>heil@uni-speyer.de</u>.

Sie erhalten per Mail die Zugangsdaten zu den Kursen des MPA Wissenschaftsmanagement sowie weitere Informationen zur Benutzung von Olat.